# MODUL PRAKTIKUM PEMROGRAMAN BERORIENTASI OBJEK (DELPHI 7)

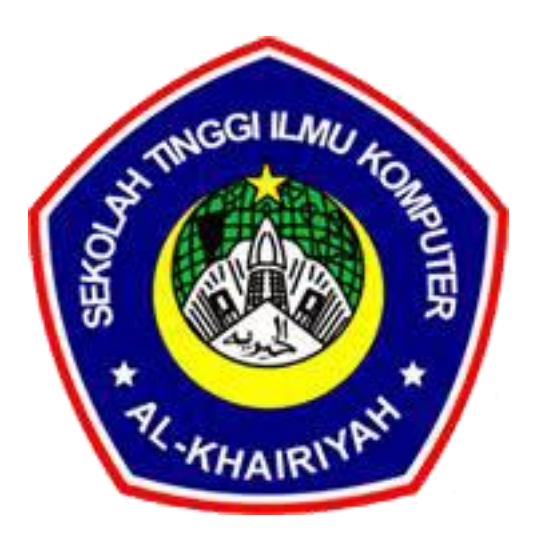

Oleh : Didda Rahayu Yuliana.,M.Kom

SEKOLAH TINGGI ILMU KOMPUTER AL-KHAIRIYAH CILEGON

### BAB I

### Materi :

- 1. Sekilas tentang Delphi
- 2. Mengenal IDE Delphi

#### Maksud dan Tujuan :

- 1. Mengenal tentang pemrograman Delphi sebagai visual programming
- 2. Mengenal tipe file utama dalam project Delphi
- 3. Mengenal tipe data dalam Delphi.
- 4. Mengenal lingkungan kerja delphi

### I. Sekilas tentang Delphi

Delphi adalah sebuah perangkat lunak (bahasa pemrograman) untuk membuat program / aplikasi komputer berbasis windows. Delphi merupakan bahasa pemograman berbasis objek, artinya semua komponen yang ada merupakan objek-objek. Ciri sebuah objek adalah memiliki nama, properti dan method/procedure. Delphi disebut juga *visual programming* artinya komponen-komponen yang ada tidak hanya berupa teks (yang sebenarnya program kecil) tetapi muncul berupa gambar-gambar. Dengan demikian delphi lebih mudah digunakan dibandingkan dengan pascal, karena anda hanya tinggal mengatur properti atau sifat dari objek dan menambahkan sedikit pengkodean.

Didalam delphi ada beberapa pengertian yang memerlukan penjelasan untuk memahami bagaimana dan apa saja komponen yang ada dalam delphi, adapun diantaranya adalah:

#### a. Project (\*.dpr)

Project delphi adalah sekumpulan file yang akan membangun aplikasi atau library yang dapat disebarkan kepada pemrogram lain. Pada saat memulai delphi, delphi akan membuat sebuah project baru. Setelah itu terserah pengguna apakah apakah ingin memodifikasi projek terasebut, membuat projek baru lagi atau mungkin membuka projek yang sudah ada.

Project aplikasi terdiri atas :

- 1. File project : file ini tersimpan dengan ekstensi .dpr, hanya ada satu file projek untuk satu projek.
- 2. File form : file form tersimpan dengan ekstensi .dfm, adalah file biner yang berisi gambaran grafis dari form. Setiap file .dfm selalu pararel dengan satu unit file yang berekstensi .pas.
- 3. Unit (source) : file unit tersimpan dengan ekstensi .pas, dimana setiap unit berupa file source code dalam bahasa pascal. Tidak setiap file unit memiliki atau terhubung file .dfm

File projek menggabung semua file diatas yang digunakan oleh delphi untuk melakukan kompilasi dan membuat file target (.exe atau .dll).

### b. Form (\*.dfm)

Form merupakan tempat kita merancang program. Jika seorang pemogram diibaratkan sebagai seorang pelukis maka form inilah yang menjadi kanvasnya. Form yang dirancang dalam delphi bisa digunakan kembali oleh projek delphi yang lain. Form dapat juga disimpan dalam bentuk dll, sehingga dapat digunakan oleh aplikasi yang lain seperti c++, paradox, atau dbase. Delphi menawarkan kemudahan pembuatan form melalui model template.

### c. Unit (\*.pas)

Unit merupakan modul yang terpisah yang dapat dikompilasi tersendiri, yang berisi deklarasi bagian publik (antarmuka) dan bagian privat (implementasi). Setiap form dalam delphi mempunyai satu unit yang bersesuaian. Source code unit tersimpan dengan ekstensi pas, sedangkan yang sudah terkompilasi tersimpan dengan ekstensi .dcu. proses link akan menggabung file .dcu menjadi satu file exe atau dll.

### Tipe data

Setiap data yang disimpan di memori komputer harus memiliki tipe data.

### a. Tipe Integer

| Туре     | Rentang Nilai                      | Byte |
|----------|------------------------------------|------|
| Byte     | 0255                               | 1    |
| Word     | 055535                             | 2    |
| LongWord | 0424967295                         | 4    |
| ShortInt | -128127                            | 1    |
| SmallInt | -3276832767                        | 2    |
| LongInt  | -21474836482147483647              | 4    |
| Integer  | -2147483648214783647               | 4    |
| Cardinal | 04294967295                        | 4    |
| Int64    | -2 <sup>63</sup> 2 <sup>63-1</sup> | 8    |

### b. Tipe Real

| Туре                                                               | Rentang Nilai                                                                                                    | Ketelitian<br>(digit)                                                                                                    | Byte                        |
|--------------------------------------------------------------------|----------------------------------------------------------------------------------------------------|----------------------------------------------------------------------------------------------------|-----------------------------|
| Real48<br>Single<br>Double<br>Real<br>Extended<br>Comp<br>Currency | $\begin{array}{c} 2.9 \times 10^{-39} \dots 1.7 \times 10^{38} \\ 1.5 \times 10^{-45} \dots 3.4 \times 10^{38} \\ 5.0 \times 10^{-324} \dots 1.7 \times 10^{308} \\ 5.0 \times 10^{-324} \dots 1.7 \times 10^{308} \\ 3.6 \times 10^{-4951} \dots 1.1 \times 10^{4932} \\ -2^{63+1} \dots 2^{63-1} \\ -922337203685477.5808 \dots \\ 922337203685477.5807 \end{array}$ | $ \begin{array}{r} 11 - 12 \\ 7 - 8 \\ 15 - 16 \\ 15 - 16 \\ 19 - 20 \\ 19 - 20 \\ 19 - 20 \\ 19 - 20 \\ 19 - 20 \\ \end{array} $ | 6<br>4<br>8<br>10<br>8<br>8 |

### c. Tipe Boolean

| Tipe     | Byte |
|----------|------|
| Boolean  | 1    |
| ByteBool | 1    |
| WordBool | 2    |
| LongBool | 4    |

### d. Tipe Character

| Tipe     | Byte |
|----------|------|
| Char     | 1    |
| AnsiChar | 1    |
| WideChar | 2    |

### e. Tipe String

| Тіре        | Byte       | Isi Maksimum             |
|-------------|------------|--------------------------|
| ShortString | 2 sd. 256  | 256 karakter             |
| AnsiString  | 4 sd. 2 GB | 2 <sup>31</sup> karakter |
| WideString  | 4 sd. 2 GB | 2 <sup>30</sup> karakter |

### II. Mengenal lingkungan kerja delphi

Sebelum mempelajari ketiga struktur pemrograman ada baiknya kenali dahulu tampilan IDE, yang merupakan editor dan tools untuk membuat program Delphi. Pada IDE akan ditampilkan Form baru yang merupakan aplikasi/program Window yang akan dibuat.

Tampilan interface delphi adalah sebagai berikut :

| 🥻 Delphi 7 - Project1                     |                                                                                                    |
|-------------------------------------------|----------------------------------------------------------------------------------------------------|
| File Edit Search View Projec              | tt Run Component Database Tools Window Help                                                                                                    |
| 9.00.00000000                             | 💦 🚙 Standard Additional Win32 Svetem Data Access Data Controls doExaress DataSnao BDE ADO InterBare WebServices InternetExpress InternetExpress InternetExpress Internet |
|                                           |                                                                                                    |
| Co 📾 (C) 🔲   🕨 • III                      |                                                                                                    |
|                                           |                                                                                                    |
| 御 御 🔶 🕈                                   |                                                                                                    |
| Form1                                     |                                                                                                    |
|                                           |                                                                                                    |
|                                           |                                                                                                    |
|                                           |                                                                                                    |
|                                           |                                                                                                    |
|                                           |                                                                                                    |
|                                           |                                                                                                    |
|                                           |                                                                                                    |
|                                           |                                                                                                    |
|                                           |                                                                                                    |
|                                           |                                                                                                    |
| Object Inspector                          |                                                                                                    |
| Form1 TForm1                              |                                                                                                    |
| Properties   Europh                       |                                                                                                    |
| Toponos Events                            |                                                                                                    |
| Action ActiveControl                      |                                                                                                    |
| Align alNone                              |                                                                                                    |
| AlphaBlend False                          |                                                                                                    |
| AlphaBlendVal 255                         |                                                                                                    |
| ElAnchors [akLeft,aklop]                  |                                                                                                    |
| AutoSize False                            |                                                                                                    |
| BiDiMode bdLeftToRight                    |                                                                                                    |
| ⊞BorderIcons [biSystemMenu,               |                                                                                                    |
| BorderStyle bsSizeable<br>Readed: (dtb. 0 |                                                                                                    |
| Caption Form1                             |                                                                                                    |
| ClientHeight 623                          |                                                                                                    |
| ClientWidth 1076                          |                                                                                                    |
| Color CIBthFace                           |                                                                                                    |
| Ctt3D True                                |                                                                                                    |
| Cursor crDefault 💌                        |                                                                                                    |
| All shown                                 |                                                                                                    |
| Data E Cas 1 Edito                        |                                                                                                    |

Gambar 1.0 .Tampilan IDE delphi.

Untuk menjalankan:

- 1. Klik tombol Start, pilih menu Programs  $\diamond$  Borland Dephi 7  $\diamond$  Delphi 7
- 2. Tunggu hingga program delphi aktif
- 3. Perhatikan komponen yang ada, diantaranya component pallete, berisi sekumpulan objek yang akan kita gunakan dalam pembuatan program. Kita juga dapat menambah komponen tambahan yang tidak disertakan dalam paket delphi atau yang lebih sering dikenal dengan *plugin vcl (visual component library) eksternal.*

| Component Palette         |                    |                       |                   | ×              |
|---------------------------|--------------------|-----------------------|-------------------|----------------|
| Standard Additional Win32 | System Data Access | 🛾 Data Controls 🗍 ADO | InterBase   Midas | InternetE) 4 > |
| 💫 🗖 🗑 🖏 A                 | abi 📄 📧 🗙          | • 🛃 🗃 🚥               |                   |                |
| J                         |                    |                       |                   |                |

Gambar 1.1.Toolbar Component Pallete.

4. Berikut ini adalah object treeview, digunakan untuk memonitoring suatu object yang terdapat pada project yang sedang kita buat. Semua komponen yang diletakan pada lembaran form akan terlihat di dalam object treeview.

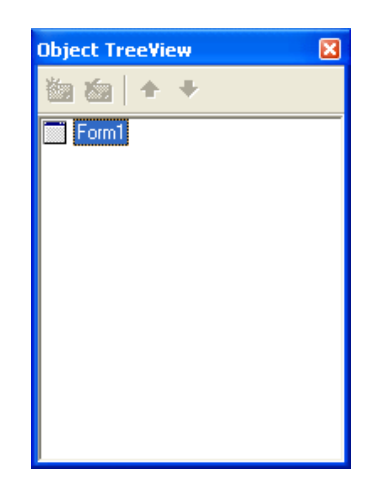

Gambar 1.2.Object treeview.

5. Object inspector (berisi daftar property atau sifat dari objek yang aktif yang dapat kita ubah sesuai dengan kebutuhan dalam program kita). Kedua objek ini merupakan komponen yang paling sering dipakai dalam pembuatan program visual.

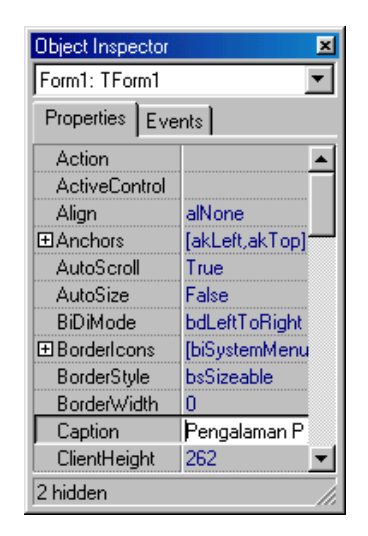

Gambar 1.3. Object Inspector

6. Pada gambar dibawah ini adalah form atau lembar kerja yang digunakan untuk meletakkan komponen.

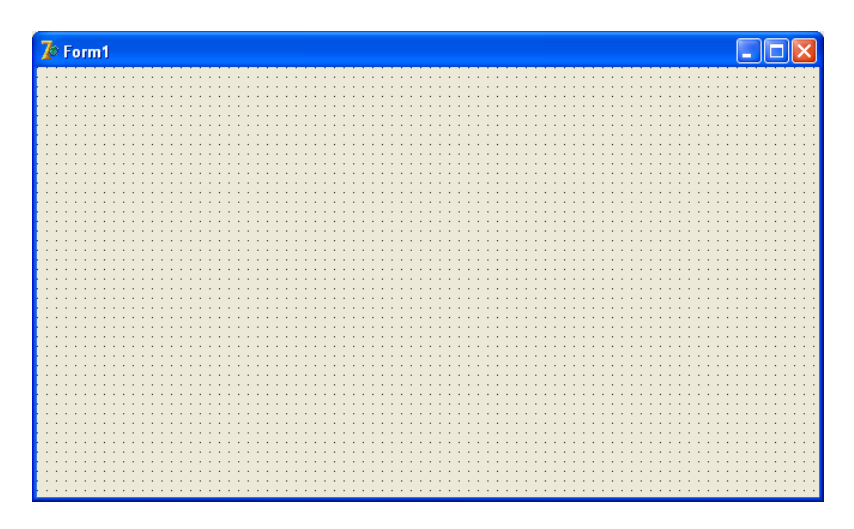

Gambar 1.4. Lembar kerja form

## BAB II

### Materi :

- 1. Instalasi zeos
- 2. Koneksi Delphi ke mysql dengan zeos

### Maksud dan Tujuan :

- 1. Setelah bab ini berakhir diharapkan siswa dapat melakukan instalasi zeos di Delphi atau komponen tambahan lainnya (*additional vcl*)
- 2. Studi kasus mengkoneksikan database mysql dengan menggunakan zeos

### I. Instalasi Zeos

Delphi merupakan rapid programming dimana terdapat banyak komponenkomponen add-in yang dapat ditambahkan di delphi. komponen-komponen tersebut ada yang gratis maupun berbayar.

Zeos merupakan salah satu komponen gratisan yang digunakan sebagai konektor untuk menghubungkan aplikasi dengan database, fasilitasnya cukup komplit karena dapat menghandle koneksi mulai dari MySQL sampai Oracle. komponen ini dapat didownload di <u>http://sourceforge.net/projects/zeoslib</u>, penggunaannya pun sangat mudah dan tidak memerlukan banyak waktu untuk melakukan koneksi dengan database. dalam penggunaannya, zeos tidak memerlukan <u>ODBC (Open Database Connectivity)</u>. Untuk masalah kehandalan, zeos dapat dikatakan cukup handal sebagai komponen konektor database, selain itu para pengembang zeos juga masih selalu aktif untuk melakukan perubahan- perubahan versi yang dapat dikatakan bahwa zeos sendiri masih hidup.

Langkah –langkah instalasi zeos :

1. Ekstrak zeos dalam sebuah folder sehingga terdapat 4 folder seperti pada gambar dibawah ini :

| × | Name 🔺     | Size Type   | Date Modified      |
|---|------------|-------------|--------------------|
| ~ | 🛅 doc      | File Folder | 5/26/2009 12:17 AM |
| _ | 🚞 examples | File Folder | 5/26/2009 12:14 AM |
|   | 🚞 packages | File Folder | 5/26/2009 12:14 AM |
|   | 🚞 src      | File Folder | 5/26/2009 12:14 AM |
|   |            |             |                    |

Gambar 2.5. Ekstrak zeos

- 2. Compile semua file dibawah ini, yang terdapat pada folder package versi delphi 7, dengan mendouble klik :
  - ZCore.bpl • ZParseSql.bpl • ZPlain.bpl • ZDbc.bpl
  - ZComponent.bpl

| Package - ZCore.dpk                                                                                                    |                                                                                                    | × |
|----------------------------------------------------------------------------------------------------|----------------------------------------------------------------------------------------------------|---|
| Compile Add Remove                                                                                                    | e Install Options                                                                                                    |   |
| Files                                                                                                    | Path                                                                                                    |   |
| Contains<br>Contains<br>Collections.pas<br>Compatibility.pas<br>ZCompatibility.pas<br>ZExpression.pas<br>ZExprParser.pas<br>ZExprToken.pas<br>ZFunctions.pas<br>ZMatchPattern.pas | F:VEQS\src\core<br>F:VZEOS\src\core<br>F:VZEOS\src\core<br>F:VZEOS\src\core<br>F:VZEOS\src\core<br>F:VZEOS\src\core<br>F:VZEOS\src\core<br>F:VZEOS\src\core<br>S:F:VZEOS\src\core | < |

Gambar 2.6. Compile package delphi

3. Setelah semua list tersebut diatas selesai dicompile, selanjutnya install ZComponentDesign.bpl. yang terdapat pada package yang sama.

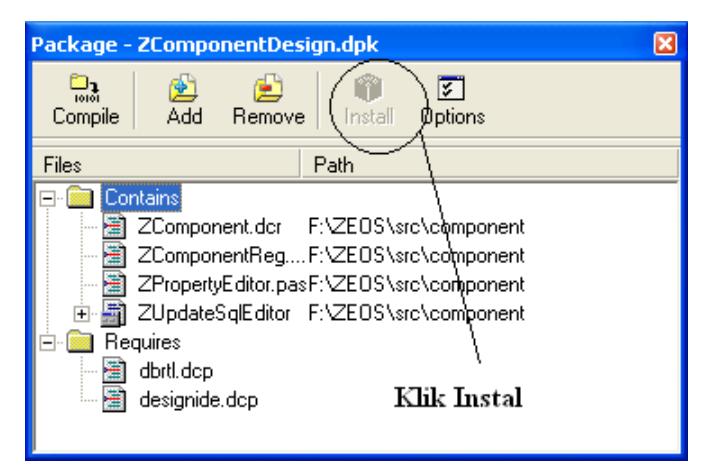

Gambar 2.7. Install ZComponent design

Apabila berhasil akan muncul kotak dialog yang menunjukkan bahwa penginstallan telah selesai dijalankan seperti gambar berikut :

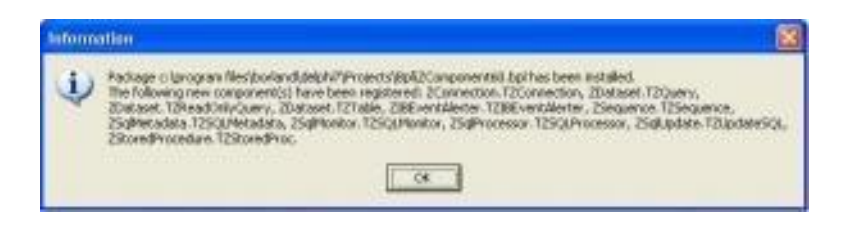

Gambar 2.8. Pesan instalasi zeos berhasil

- 4. Setelah selesai melakukan proses penginstallan, arahkan library path delphi ke dalam direktori zeos, untuk delphi 7 dapat dilakukan dengan memilih menu *Tools->Environment Options* lalu pilih tab *library* dan tekan tombol yang menunjukkan *library path* dan akan muncul kotak diaog dan klik tombol dengan caption "..." Ialu arahkan ke direktori <Folder Zeos>packages>delphi7>build lalu tekan OK dan klik tombol Add.
- 5. Selanjutnya anda dapat melihat pada toolbar komponen pallete, di tab zeos telah terinstall :

| File       | Edit | Search   | View | Project | Run | Component | Database       | Tools     | Window       | Help         | <none></none> |           |
|------------|------|----------|------|---------|-----|-----------|----------------|-----------|--------------|--------------|---------------|-----------|
| <b>*</b> } | 🖏 -  | 8        | ) 🚑  | 🖄 🖄     | 0   | Indv Ser  | vers   Indv Ir | ntercepts | s   Indv I/C | ) Handle     | ers Indv Misc | COM+   IV |
| ر ٹی       | - 1  | <u>*</u> |      | •       | 3 👌 |           | ] 🏹 🎝          | sál o     | ] 🕼 🕻        | 0<br>10L 000 | s 🔊 🐕 🖁       |           |

Gambar 2.9. Component palete zeos yang sudah terinstal

#### II. Koneksi database mysql dengan zeos

Untuk membuat aplikasi terkoneksi dengan database, kita gunakan TZConnection sebagai pusat koneksi dengan database. Berikut ini adalah gambar skemanya koneksi zeos dan mysql :

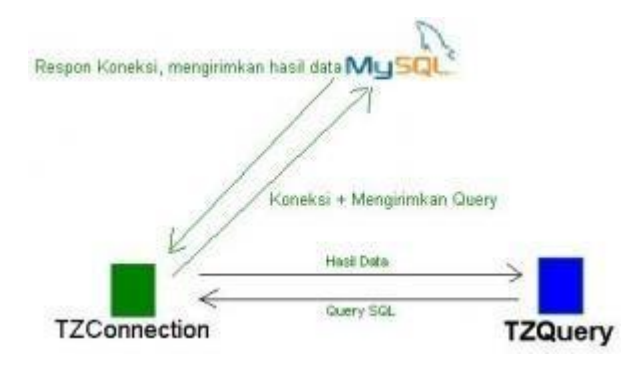

Gambar 2.10. Skema diagram zeos

Langkah - langkah untuk mengimplementasikan koneksi :

- *1.* Buat database dimysql dengan nama : *pakar\_db.*
- 2. Restore dump file, yang berisi data dan struktur table penyakit.
- 3. Setelah table terpasang dalam database, klik file > new > application.
- 4. Siapkan komponen berikut ini kedalam form :
  - ZConnection1 dan ZQuery yang terdapat pada tab zeos acces.
  - Datasource1 yang terdapat pada tab data acces.
  - DBGrid1 yang terdapat pada tab data controls
- 5. Klik komponen ZConnection dan atur propertinya pada object inspector ebagai berikut :
  - User : root <atau sesuai dengan konfigurasi user MySQL anda>
    - Protocol : mysql
  - Port : 3306 <atau sesuai dengan konfigurasi port MySQL anda>
  - HostName : localhost <bisa diisi dengan IP komputer>
  - Database : *pakar\_db*<contohnya>
  - Connected : True

Apabila Connected dapat *True* dan tidak ada pesan error maka selamat anda telah berhasil mengkoneksikan aplikasi dengan MySQL dengan baik tetapi apabila tidak maka silahkan periksa kembali settingan yang anda buat apakah telah sesuai atau belum.

- 6. Klik komponen TZQuery kemudian aturlah property pada object inspector sebagai berikut :
  - Name : QPenyakit (atau sesuai selera anda :D)
  - Connecton : ZConnection1 (sesuai dengan nama yang anda buat pada komponen TZConnection )

- 6. Klik komponen TDataSource ke dalam aplikasi dan set properti seperti berikut :
  - Name : dsPenyakit
  - DataSet : QPenyakit
- Lalu atur juga komponen TDBGrid set properti DataSource menjadi dsPenyakit, untuk melakukan aksi pengaksesan kita tambahkan Button dengan properti Name menjadi btnTampil, rancangan Formnya adalah sebagai berikut :

|          | <mark>e a</mark> 5 |
|----------|--------------------|
|          |                    |
|          |                    |
| Lanpikan |                    |

Gambar 2.11. DbGrid di form

8. Berikan kode pada event OnClick milik btnTampil sebagai berikut :

Lalu coba jalankan aplikasi dengan menekan tombol pada keyboard F9 dan apabila telah berjalan tekan tombol Tampilkan dan apabila telah benar maka akan keluar data pada grid yaitu sebagai berikut :

| Form1         |                                   |          |          |          |
|---------------|-----------------------------------|----------|----------|----------|
| kode_penyakit | nama_penyakit                     | definisi | diagnosa | penyebab |
| P015          | Asma buruk di pagi hari           | (Memo)   | (Memo)   | (Memo)   |
| P005          | Asma dengan allergen              | (Memo)   | (Memo)   | (Memo)   |
| P002          | Asma espisodik berat dan berulang | (Memo)   | (Memo)   | (Memo)   |
| P003          | Asma hipersekresi                 | (Memo)   | (Memo)   | (Memo)   |
| P004          | Asma karena beban fisik           | (Memo)   | (Memo)   | (Memo)   |
| P013          | Asma kronik / persisten           | (Memo)   | (Memo)   | (Memo)   |
| P014          | Asma persisten pada bayi          | (Memo)   | (Memo)   | (Memo)   |
| P009          | Atelektasis                       | (Memo)   | (Memo)   | (Memo)   |
| P001          | Bronchitis                        | (Memo)   | (Memo)   | (Memo)   |
| P007          | Bronkopneumonia                   | (Memo)   | (Memo)   | (Memo)   |
| P010          | Emfisema bulosa                   | (Memo)   | (Memo)   | (Memo)   |
| P012          | Empiema torasis                   | (Memo)   | (Memo)   | (Memo)   |
| P008          | Pneumonia lobaris                 | (Memo)   | (Memo)   | (Memo)   |
| P011          | Pneumotoraks                      | (Memo)   | (Memo)   | (Memo)   |
| P006          | Tuberculosis                      | (Memo)   | (Memo)   | (Memo)   |

Gambar 2.12. Hasil menampilkan data penyakit

## **BAB III**

### Materi :

- 1. Manajemen file
- 2. Mendesain tampilan aplikasi
- 3. Mengenal eksepsi

### Maksud dan Tujuan :

- 1. Setelah bab ini berakhir diharapkan siswa memanajemen file project yang akan dibuat / didevelop agar lebih terstruktur.
- 2. Diharapkan mahasiswa dapat mendesain tampilan aplikasi dengan memanfaatkan property object komponen pada object inspector.
- 3. Diharapkan mahasiswa dapat mengenal ekpsepsi dan mengimplementasikan pada beberapa kasus dipemrograman.

### I. Manajemen File

Dalam setiap pembuatan program delphi, saat pertama kali kita menyimpan, minimal kita melakukan 2 kali penyimpanan. Yang pertama adalah penyimpanan Project dan yang kedua adalah form. Untuk memastikan semua form dalam object tersimpan, pastikan anda selalu memilih Save All. Berikut ini langkah-langkahnya:

- 1. Pilih menu File Save All.
- Isikan nama form yang akan disimpan. Catatan: Ekstensi dari form adalah pas, dan anda tidak boleh menyimpan nama file sama dengan nama property. Misalkan jika nama form anda adalah frmUtama, maka jika anda menyimpan form tersebut dengan nama frmUtama juga, maka akan muncul pesan kesalahan.

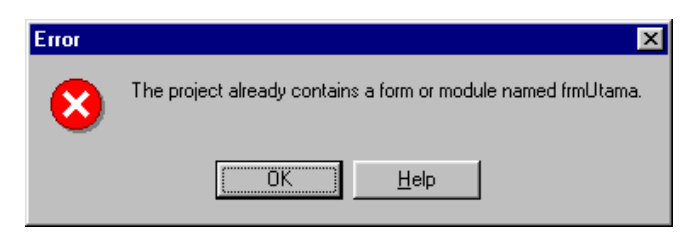

Gambar 3.13. Jendela Pesan Kesalahan

Aturan penyeragaman penamaan :

Kaidah aturan penamaan tidak ada keharusan, namun untuk lebih mudah dalam menyelesaikan sebuah project yang dilakukan secara team, penyeragaman penamaan ini sangat digunakan.

| No. | Komponen  | Penamaan        | Contoh              |
|-----|-----------|-----------------|---------------------|
| 1.  | Project   | Diawali prNama  | prPakar             |
| 2.  | Unit      | Diawali uNama   | uMain, uPenyakit    |
| 3.  | Form      | Diawali frmNama | frmUtama, frmGejala |
| 4.  | TEdit     | Diawali edNama  | edGejala            |
| 5.  | TCombobox | Diawali cbNama  | cbPenyakit          |
| 6.  | TMemo     | Diawali meNama  | mePenyakit          |
| 7.  | TButton   | Diawali btnNama | btnSimpan           |
|     |           |                 |                     |

*3*. Untuk menyimpan unit, bisa menambah awalan huruf u dan dilanjutkan nama modulasi yang sedang dibuat. Misal : *uPenyakit*.

| Save Unit1 As                                                    |               |                     |   |         | ? 🗙    |
|------------------------------------------------------------------|---------------|---------------------|---|---------|--------|
| Save in:                                                         | C Projects    |                     | • | + 🗈 💣 🎫 |        |
| My Recent<br>Documents<br>Desktop<br>My Documents<br>My Computer | <b>⊟</b> ВрІ  |                     |   |         |        |
|                                                                  | File name:    | uPenyakit           |   | •       | Save   |
| My Network                                                       | Save as type: | Delphi unit (*.pas) |   | •       | Cancel |
| Flaces                                                           |               |                     |   |         | Help   |

Gambar 3.14. Jendela Pesan Kesalahan

### II. Mendesain tampilan aplikasi

- Buatlah sebuah aplikasi dengan property sebagai berikut : Nama project : prPakar Nama form : frmMain Nama unit : uMain.
- 2. Dari tab standart component palate, klik komponen MainMenu dan letakkan pada frmMain yang telah anda buat, seperti pada gambar dibawah ini.

| Standard | Additional | Win32 |
|----------|------------|-------|
| <b>₽</b> |            | } A [ |

Gambar 3.15. Komponen main menu

| 🥻 frmMain |  |
|-----------|--|
|           |  |
|           |  |
|           |  |
|           |  |
|           |  |
|           |  |
|           |  |
|           |  |
|           |  |
|           |  |
|           |  |
|           |  |

Gambar 3.15. Gambar form

- 3. Double klik komponen MainMenu yang ada pada form sehingga muncul cendela baru.
- 4. Aktifkan object inspector, kemudian ketik: &Menu pada bagian caption, kemudian tekan tombol Enter.

| Object Inspect | or 🔀        |
|----------------|-------------|
| Menu1          | TMenultem 💽 |
| Properties Eve | ents        |
| Action         | ~           |
| AutoCheck      | False       |
| AutoHotkeys    | maParent    |
| AutoLineRedu   | maParent    |
| Bitmap         | (None)      |
| Break          | mbNone      |
| Caption        | &Menu       |
| Checked        | False       |
| Default        | False _     |
| E 11 1         | - =         |

Gambar 3.16. Caption pada object inspector

5. Perhatikan pada jendela disebelah kanannya. Seharusnya muncul tulisan Menu.

| 🗤 frmMain.MainMenu2 |  |
|---------------------|--|
|                     |  |
|                     |  |
|                     |  |
|                     |  |
|                     |  |
|                     |  |
|                     |  |
|                     |  |
|                     |  |
|                     |  |

Gambar 3.17. Jendela pembuatan menu

6. Selanjutnya, klik pada bagian bawah tulisan Menu, kemudian pada caption di object inspector ketik Login (F1).

| 🖬 frmMain.Ma    | inMenu1                        |  |
|-----------------|--------------------------------|--|
| Menu Basis Peng | jetahuan Diagnosa Data About 🦳 |  |
| Login (F1)      |                                |  |
| Logout (F2)     |                                |  |
| Pengguna        |                                |  |
| Keluar          |                                |  |
|                 |                                |  |
|                 |                                |  |
|                 |                                |  |
|                 |                                |  |
|                 |                                |  |
|                 |                                |  |
|                 |                                |  |

Gambar 3.17. Menu yang telah dilengkapi

- 7. Ulangi langkah diatas untuk pembuatan menu selanjutnya. Struktur menu pada gambar diatas adalah sebagai berikut :
  - a. Menu
    - 1. Login (F1)
    - 2. Logout (F2)
    - 3. Pengguna
    - 4. Keluar
  - b. Basis Pengetahuan
    - 1. Data

      - 1.1. Penyakit
         1.2. Gejala
    - 2. Basis Aturan
  - c. Diagnosa

    - Registrasi
       Diagnosa Penyakit
  - d. Data
    - 1. Pasien

2. Laporan

2.1. Pasien

2.2 Hasil Diagnosa

e. About

8. Untuk kembali keform utama anda tutup jendela pembuatan menu tadi.

#### III. Mengenal eksepsi

Eksepsi merupakan sebuah mekanisme untuk mengatasi kesalahan sewaktu program di eksekusi. Dengan memberikan kode pada penanganan eksepsi, suatu tindakan dapat diatur sendiri oleh pemrogram sekiranya kesalahan – kesalahan yang tidak normal terjadi.

Delphi menyediakan dua konstruksi yang terkait dengan eksepsi, yaitu berupa :

- try...except dan
- try...finally

Bentuk umum try...except adalah sebagai berikut :

```
try pernyataan_1;
except pernyataan_2;
end;
```

Pada bentuk diatas, sekiranya terjadi kesalahan pada pernyataan 1, maka yang akan dijalankan adalah pernyataan 2. Contoh penerapan try ...except, akan kita terapkan pada proses menjalankan sintak query seperti dibawah ini :

```
function CommandSQL(Query: TQuery ; SQL: string ; cari: Boolean):
boolean;
begin
  try
    result:=True;
           with Query do begin
              Close;
              SQL.Clear;
              SQL.Add(_SQL);
               if cari then
                     Open
               else
                    ExecSQL;
           end;
  except
    result:=False;
  end;
end;
```

Bentuk umum try...finally adalah sebagai berikut :

try pernyataan\_1; finally pernyataan\_2; end;

Pada bentuk diatas, sekiranya pada pernyataan 1 selesai dijalankan, maka pernyataan 2 dilanjutkan. Contoh penerapan try ...finally, akan kita terapkan pada proses pemanggilan form seperti dibawah ini :

begin
nmForm := TnmForm.Create(Application);
try
nmForm.ShowModal;

```
finally
   nmForm.Free;
end;
end;
```

Pemilihan penggunaan eksepsi tersebut diatas, disesuaikan dengan keadaan yang dihadapi oleh pemrogram. Bila ingin meyakinkan bahwa apapun yang terjadi suatu kode harus dieksekusi (missal pembebasan memory seperti sintak diatas), maka gunakan *try...finally*.

Sedang untuk mengatur agar suatu kode dieksekusi manakala sesuatu eksepsi terjadi, maka gunakan *try…except.* 

## **BAB IV**

#### Materi :

- 1. Memahami struktur unit dan cara memanggil unit
- 2. Membuat prosedur dan fungsi

#### Maksud dan Tujuan :

- 1. Setelah bab ini berakhir diharapkan mahasiswa dapat memahami struktur unit dan metode pemanggilan unit.
- 2. Diharapkan mahasiswa dapat membuat prosedur , fungsi dan menerapkan pada aplikasi project yang dibuat.

#### I. Struktur unit dan cara pemanggilan

Unit merupakan modul yang terpisah yang dapat dikompilasi tersendiri, yang berisi deklarasi bagian publik (antarmuka) dan bagian privat (implementasi). Setiap form dalam delphi mempunyai satu unit yang bersesuaian. Source code unit tersimpan dengan ekstensi pas, sedangkan yang sudah terkompilasi tersimpan dengan ekstensi .dcu. proses link akan menggabung file .dcu menjadi satu file exe atau dll.

| 🖹 U  | nit1. pas 📃 🗖                                                                                                    | × |
|------|----------------------------------------------------------------------------------------------------|---|
| Unit |                                                                                                    | × |
|      | unit Unit1; // nama unit                                                                                                    | ^ |
|      | // awal bagian interface<br>interface                                                                                                    |   |
|      | // daftar unit yang digunakan<br><b>uses</b><br>Windows Normana (Arthiba Wanington Sharan Arthiba Sharan Arthiba Sharan Arthiba Sharan Arthiba Sharan Arthiba |   |
|      | windows, Messages, Sysutiis, Variants, Classes, Graphics, Controls, Forms,<br>Dialogs;                                                                        |   |
|      | // deklarasi tipe data obyek<br><b>type</b>                                                                                                    |   |
|      | TForm1 = <b>class</b> (TForm)<br><b>private</b>                                                                                                    |   |
|      | { Private declarations } public                                                                                                    |   |
|      | { Public declarations }<br>end;                                                                                                    |   |
|      | // deklarasi tambahan                                                                                                    |   |
|      | var<br>Formula TFormula                                                                                                    |   |
|      | // akhir bagian interface                                                                                                    |   |
|      | // awal bagian implementation                                                                                                    |   |
|      | implementation                                                                                                    |   |
|      | (\$R *.dfm)                                                                                                    |   |
|      | // akhir bagian implementation                                                                                                    |   |
| <    |                                                                                                    |   |
|      | 30: 32 Modified Insert \Code/Diagram/                                                                                                    |   |

Gambar 4. 18. File unit aplikasi delphi

File unit terdiri dari beberapa bagian :

- 1. Deklarasi nama Unit yaitu Unit Unit1;
- 2. Interface. Bagian ini memiliki sub bagian :

- a Uses : mendaftarkan semua class yang diperlukan untuk membangun aplikasi sesuai dengan komponen komponen yang digunakan didalam aplikasi.
- b. Type : mengandung beberapa tipe data yang digunakan didalam unit. Terdiri dari bagian Private ( hanya diakses diunit ini ) dan Public ( dapat diakses di unit lain ).
- c. Var : berisi deklarasi variable yang digunakan didalam unit.
- 3. Implementation. Kode yang ditulis dibawah kata kunci Implementation merupakan tugas tugas rinci yang ditangani oleh user ini.

### II. Membuat procedure dan function

Function (fungsi) dan procedure adalah suatu rutin yang biasanya dipakai sebagai alat untuk melakukan tugas tertentu dan atau mendapatkan nilai tertentu. Procedure dan function juga telah disediakan oleh delphi secara otomatis tinggal digunakan.

Sebagai contoh :

 Str : procedure yang digunakan untuk mendapatkan nilai string dari data numeric.
 Contoh :

S bernilai 1500, jadi properties caption form akan tertulis 1500.

- **StrToCurr** : function yang dipakai untuk mendapatkan nilai berupa data numeric bertipe currency dari suatu data string. Sebagai contoh : Contoh :

I bernilai 1500, bertipe currency. Latihan membuat procedure.

- 1. Bukalah project yang telah anda simpan.
- 2. Buat Form baru, klik File > new form

| Properti | Pengaturan     |
|----------|----------------|
| Caption  | Data Penyakit  |
| Nama     | frmPenyakit    |
| Position | Desktop Center |

- 3. Selanjutnya simpanlah dalam 1 folder dimana project anda disimpan dengan nama : uPenyakit.( menyimpan sebuah unit )
- 4. Selanjutnya, kita akan membuat sebuah procedure yang digunakan untuk memanggil form ini dari form utama. Double klik komponen MainMenu1

pada form utama (frmMain), dan klik menu Basis pengetahuan > Data > Penyakit. Seperti pada gambar dibawah ini :

| Menu       Basis Pengetahuan       Diagnosa       Data       Penyakit         Basis Aturan       Gejala | ह्यी fm      | nMain.MainMenu1                       |  |
|----------------------------------------------------------------------------------------------------|--------------|---------------------------------------|--|
| Data  Penyakit Basis Aturan Gejala                                                                      | <u>M</u> enu | Basis Pengetahuan Diagnosa Data About |  |
|                                                                                                    | <u>Here</u>  | Data  Penyakit Basis Aturan Gejala    |  |

Gambar 4. 19. Main menu pada form utama

5. Selanjutnya, Klik tab event pada object inpector dan double klik pada event OnClick, seperti pada gambar dibawah ini :

| Penyakit1      | TMenultem      |
|----------------|----------------|
| Properties Eve | nts            |
| Action         |                |
| OnAdvancedD    |                |
| OnClick        | nyakit1Click 💌 |
| OnDrawItem     |                |
| OnMeasureIten  |                |
| SubMenulmade   |                |

Gambar 4. 20. Event OnClick pada Object Inspector

6. Sehingga tampil pada code editor seperti gambar dibawah ini :

| 🗎 u | 🖹 uMain.pas 📃 🗖 🗙  |                                             |                                      |
|-----|--------------------|---------------------------------------------|--------------------------------------|
| uMa | in                 |                                             | $\leftarrow \cdot \rightarrow \cdot$ |
|     | procedure<br>begin | TfrmMain.Penyakit1Click(Sender: TObject);   | ^                                    |
|     | end;               |                                             | _                                    |
|     | end.               |                                             |                                      |
|     |                    |                                             | ~                                    |
| <   |                    |                                             | >                                    |
|     | 106                | : 1 Modified Insert \ <u>Code</u> /Diagram/ | 10                                   |

Gambar 4. 21. Code editor pada event OnClick

7. Selanjutnya kita akan membuat procedure pemanggilan form frmPenyakit yang telah dibuat, dengan menyisipkan kode dibawah ini, antara begin dan end; sebagai berikut :

```
frmPenyakit := TfrmPenyakit.Create(Application);
try
frmPenyakit.ShowModal;
finally
frmPenyakit.Free;
end;
```

Sehingga seperti gambar dibawah ini :

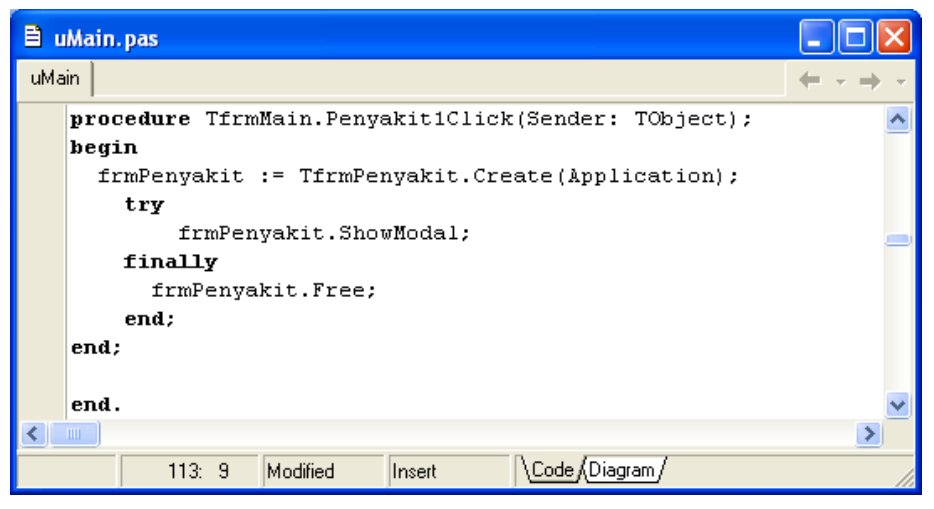

Gambar 4. 22. Procedure untuk menampilkan form

8. Kemudian jalankan aplikasi anda, dengan menekan F9, cobalah klik Basis pengetahuan > Data > Penyakit. Apabila berhasil, maka form penyakit anda akan tampil.

### Latihan :

Cobalah buat procedure yang digunakan untuk menutup aplikasi. Dengan menggunakan perintah.

Application.terminate;

### Latihan membuat function.

- 1. Bukalah project yang telah anda simpan.
- 2. Buat Form baru, klik File > new unit, kemudian simpan unit tersebut dengan nama uLibrary didalam satu folder dimana project anda disimpan.

| 🗎 uLi | rary, pas           |                            |
|-------|---------------------|----------------------------|
| uMain | uLibrary            | $\leftarrow \cdot + \cdot$ |
| w     | it uLibrary;        | ^                          |
| iı    | terface             |                            |
| ij    | plementation        | =                          |
| e     | a.                  |                            |
|       |                     |                            |
|       |                     |                            |
|       |                     | ~                          |
|       |                     | >                          |
|       | 8: 146 Insert Code/ |                            |

Gambar 4. 23. unit baru

3. Dibawah kata kunci interface, tambahkan kode dibawah ini :

```
uses Messages, Graphics, Menus, Forms, SysUtils, Variants, Classes, Controls, Dialogs, commctrl, StdCtrls, ExtCtrls, ComCtrls, Dbtables, CheckLst, DB, windows;
```

Kode diatas digunakan untuk memanggil class – class dari library bawaan delphi yang terkait dengan function dan procedure yang akan kita kembangkan.

4. Dibawah kode **uses**, kita akan membuat sebuah function dialog dengan cara menulis pendeklarasian function sebagai berikut :

function Tanya(s : string): boolean;

Function diatas diberi nama "Tanya" dengan parameter bertipe string ( huruf atau karakter ) dan memiliki nilai balik bertipe Boolean.

5. Kemudian penjabaran dari function yang telah dideklarasikan, ada dibawah kata kunci **implementation**.

```
function Tanya(s : string): boolean;
begin
    if MessageDlg('Yakin anda akan '+s+' ?
',mtConfirmation,[mbYes,mbNo],0)=mrYes then
        Result:= True
    else
        Result:= False;
end;
```

Selengkapnya seperti pada gambar dibawah ini :

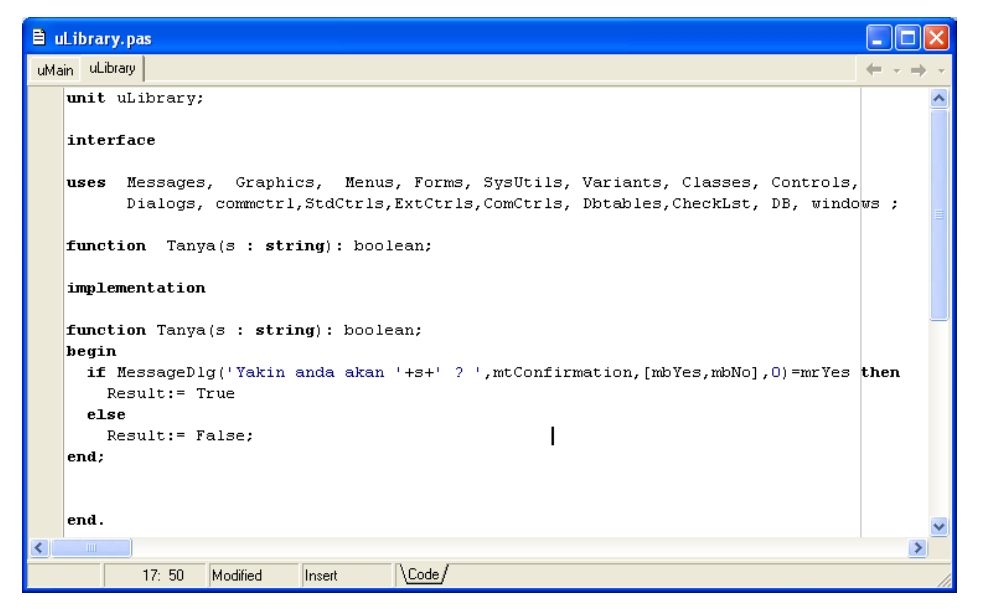

Gambar 4. 24. Function Tanya pada unit library

6. Pemanggilan function tersebut, double-click komponen MainMenu1 pada form utama, pilih menu klik keluar seperti pada gambar dibawah ini :

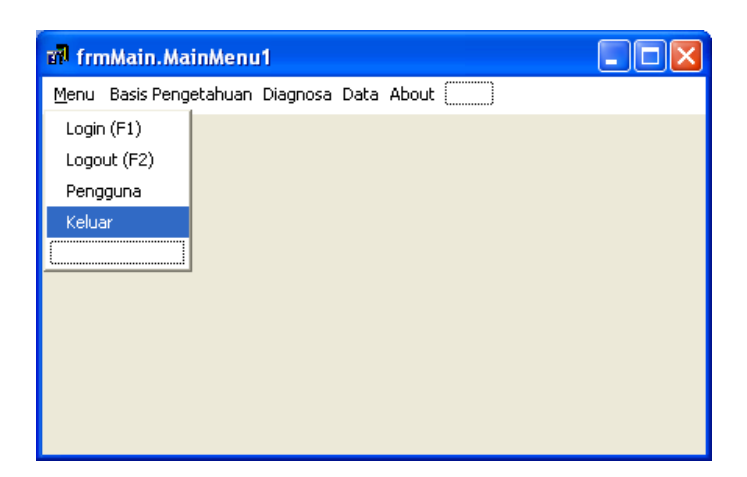

Gambar 4. 25. Main menu pada form utama

7. Pilih Onclick tab event diobject inpector, sisipkan kode dibawah ini diantara begin dan end;

if tanya('keluar') then Application.Terminate;

Seperti pada gambar dibawah ini :

| 🖹 uMain. pas                                                 |                            |
|--------------------------------------------------------------|----------------------------|
| uMain                                                        | $\leftarrow \cdot + \cdot$ |
| procedure TfrmMain.Keluar1Click(Sender: TObjec<br>begin      | t); 🔥                      |
| <pre>if tanya('keluar') then Application.Terminat end;</pre> | e;                         |
|                                                              | _                          |
|                                                              | ~                          |
|                                                              | >                          |
| 147: 1 Modified Insert Code (Diagram/                        |                            |

Gambar 4. 26. Methode pemanggilan function tanya

8. Jalankan aplikasi dengan menekan F9 dan cobalah klik keluar pada form menu anda. Jika berhasil, maka akan muncul konfirmasi dialog untuk menutup aplikasi.

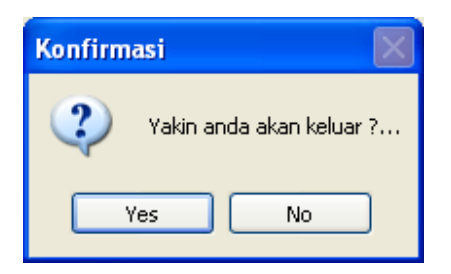

Gambar 4. 27. Konfirmasi dialog menutup aplikasi

## BAB V

### Materi :

1. Studi kasus membuat pengolahan data penyakit.

### Maksud dan Tujuan :

- 1. Setelah bab ini berakhir diharapkan mahasiswa dapat membuat validasi form.
- 2. Diharapkan mahasiswa melakukan pengolahan data (*insert, update* dan *delete*) dan menampilkan (*select*).

Dari hasil teori dan praktek dari bab sebelumnya, sekarang kita akan mencoba mengimplementasikan pada sebuah kasus pengolahan data penyakit. Adapun langkah – langkahnya sebagai berikut :

1. Buat table *penyakit* pada database pakar\_db dengan menggunakan sql tool atau console. Struktur table sebagai berikut :

| No.                  | Field                                             | Туре                                     | Length   |
|----------------------|---------------------------------------------------|------------------------------------------|----------|
| 1.<br>2.<br>3.<br>4. | penyakitld<br>nm_penyakit<br>penyebab<br>diagnosa | Tinyint<br>Varchar<br>Varchar<br>Varchar | 3<br>255 |
| 5.<br>6.             | pengobatan<br>pencegahan                          | varchar                                  |          |

2. Desain form seperti pada gambar dibawah ini :

Gambar 5. 28. Tampilan form penyakit

Daftar komponen yang terdapat pada form penyakit sebagai berikut :

| No. | Nama Komponen | Pengaturan Properti di Object Inspector |
|-----|---------------|-----------------------------------------|
| 1.  | Form1         | Name : frmPenyakit                      |
|     |               | Position : poDesktopCenter              |
|     |               | KeyPreview : true                       |
| 2.  | Panel1        | Caption : Penyakit                      |
|     |               | Align : altop                           |
| 3.  | Edit1         | Name : edPenyakit                       |

| 4. | Memo1<br>Memo2<br>Memo3<br>Memo4         | Name : edPenyebab<br>Name : edDiagnosa<br>Name : edPengobatan<br>Name : edPencegahan                                                                 |
|----|------------------------------------------|----------------------------------------------------------------------------------------------------|
| 5. | ListView1                                | Name : ListData<br>RowSelect : True<br>ViewStyle : vsReport<br>Align : alBottom                                                                      |
| 6. | GroupBox1                                | Align : alBottom                                                                                                    |
| 7. | Button1<br>Button2<br>Button3<br>Button4 | Name : BtnOperasi, Caption : &Simpan<br>Name : BtnBatal , Caption : &Batal<br>Name : BtnHapus, Caption : &Hapus<br>Name : BtnTutup, Caption : &Tutup |

Klik kanan pada komponen listview dan pilih colom editor, kemudian klik Addnew list sampai 3 kali.

Atur property listindex pada object inspector sebagai berikut :

- Listindex ke -0 : width : 1
- Listindex ke -1 : width : 450, caption : Nama Penyakit.
- Listindex ke -2 : width : 430, caption : Penyebab.

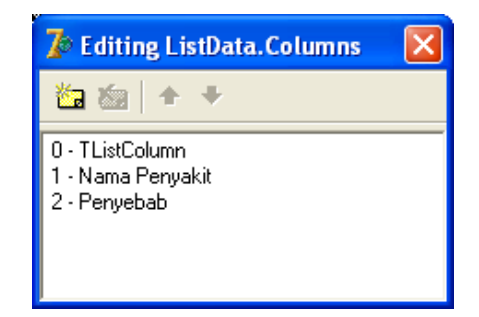

Gambar 5. 29. Editing kolom pada ListData

Hasil akhir list view yang telah anda atur menjadi seperti gambar dibawah ini :

| 🔊 frmPenyakit              |              |                              |
|----------------------------|--------------|------------------------------|
| Penyakit                   |              |                              |
| Penyakit :                 |              |                              |
| Penyebab edPeryebab        | Pengobatan : | edPengobatan<br>edPencegahan |
| Nama Penyakit              | Penyehah     |                              |
| Nama Penyakit              | Penyebab     |                              |
| <                          |              |                              |
| Simpan <u>B</u> atal Hapus |              | Tutup                        |

Gambar 5. 30. Hasil akhir listview pada form penyakit

- 3. Buat DataModule, Pilih File > New > Data module. Ubah property nama menjadi : DM pada object inspector dan simpan pada folder project anda dengan nama uDM.
- 4. Kemudian dari tab component palete zeos, isikan 1 komponen ZConnection1 dan 3 ZQuery kedalam data module yang baru saja anda buat.

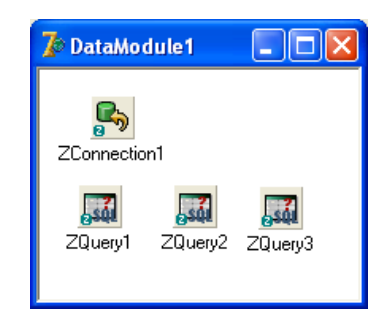

Gambar 5. 31. Komponen Zeos pada data module

5. Kemudian atur property pada object inspector sebagai berikut.

| Komponen    | Pengaturan           |
|-------------|----------------------|
| ZConnection | Name : Koneksi       |
|             | Database : pakar_db  |
|             | Port : 3306          |
|             | Protocol : mysql     |
|             | User : root          |
|             | Connected : true     |
| ZQuery1     | Connection : Koneksi |
| -           | Name : Q1            |
| ZQuery2     | Connection : Koneksi |
| -           | Name : Q2            |
| ZQuery3     | Connection : Koneksi |
|             | Name : Q3            |

6. Setelah semua pengaturan selesai, kemudian simpan semua perubahan dengan cara klik file > saveall.

#### Memulai proses koding.

1. Buatlah procedure dengan nama *tampil* dibawah {\$*R* \*.*dfm*} dengan code sebagai berikut :

```
procedure TfrmPenyakit.Tampil;
begin
  CommandSQL(DM.Q2, 'SELECT * FROM penyakit ORDER BY
penyakitID DESC ',True);
  ListData.Items.Clear;
  ListData.Items.BeginUpdate;
  with DM.Q2 do
 begin
    First;
        while not eof do
        begin
           with ListData.Items.Add do
             begin
                Caption:= Fields[0].AsString;
                SubItems.Add(Fields[1].AsString);
                SubItems.Add(Fields[2].AsString);
             end:
            Next;
        end;
```

```
end;
ListData.Items.EndUpdate;
end;
```

2. Pada event form OnShow diobject inspector, tuliskan kode berikut ini :

```
procedure Tfrmpenyakit.FormShow(Sender: TObject);
var i : Shortint;
begin
  Caption:= judul +' - Data Penyakit';
  edpenyakit.Clear;
  for i:=0 to ComponentCount-1 do
  begin
   if Components[i] is TMemo then
TMemo(Components[i]).Clear;
  end;
  edpenyakit.SetFocus;
  BtnHapus.Enabled:= False;
  stsEdit
                  := False;
  id:='';
  BtnOperasi.Caption :='Simpan';
  Tampil;
end;
```

3. Pada event form OnKeyDown, sisipkan kode berikut ini :

4. Buat procedure untuk validasi penyimpanan dengan nama cekKosong:

```
procedure TfrmPenyakit.cekKosong;
begin
        CekNullEdit(edPenyakit, 'nama penyakit');
        cekNullMemo(edPenyebab, 'penyebab');
        cekNullMemo(edDiagnosa, 'diagnosa');
        cekNullMemo(edPengobatan, 'pengobatan');
        cekNullMemo(edPencegahan, 'pencegahan');
   end;
```

5. Pada event Onclick btnOperasi tuliskan kode berikut ini :

```
procedure Tfrmpenyakit.BtnOperasiClick(Sender: TObject);
begin
  cekKosong;
  if Tanya('menyimpan') then
  begin
    if stsEdit then
       SQL:= 'UPDATE penyakit SET
nm penyakit="'+edPenyakit+'",
diagnosa="'+edDiagnosa.Text+'", '+
             'pengobatan="'+edPengobatan.Text+'",
pencegahan="'+edPencegahan.Text+'" '+
             ' WHERE penyakitId="'+id+'" '
    else
      SQL:= 'INSERT INTO penyakit (nm penyakit,
diagnosa, pengobatan, pencegahan) VALUES '+
             '("'+edPenyakit.Text+'","'+edDiagnosa.Text+
'", "'+edPengobatan.Text+'", "'+edPencegahan+'")';
      CommandSQL(DM.Q1,_SQL,False);
      FormShow(Self);
      Berhasil('Penyimpanan sukses');
  end:
end;
```

6. Pada tombol batal, isikan kode berikut pada event OnClick di codeinspector :

FormShow(Self);

7. Klik pada ListData, kemudian pilih tab event pada object inspector pada event OnDoubleClick, sisipkan kode berikut ini :

```
procedure Tfrmpenyakit.ListDataDblClick(Sender:
TObject);
begin
  if ListData.ItemIndex < 0 then exit;</pre>
  Id
     := ListData.Selected.Caption;
  CommandSQL(DM.Q3, 'select * from penyakit where
penyakitID="'+id+'"',True);
  with DM.Q3 do
  begin
     edpenyakit.Text := ListData.Selected.SubItems[0];
     edPenyebab.Text := Fields[2].AsString;
     edDiagnosa.Text := Fields[3].AsString;
     edPengobatan.Text:= Fields[4].AsString;
     edPencegahan.Text:= Fields[5].AsString;
  end;
  stsEdit := True;
  BtnOperasi.Caption :='Ubah';
  BtnHapus.Enabled := True;
end;
```

8. Kemudian pada komponen edPenyakit, properti event OnChange isikan kode berikut ini :

```
procedure Tfrmpenyakit.edpenyakitChange(Sender:
TObject);
begin
    if Trim(edpenyakit.Text)='' then
BtnBatal.Enabled := False else
        BtnBatal.Enabled := True;
end;
```

9. Event OnClick pada BtnBatal, isikan kode berikut ini :

```
procedure Tfrmpenyakit.btnBatalClick(Sender: TObject);
begin
FormShow(Self);
end;
```

10. Kemudian pada btnHapus, isikan kode berikut ini :

```
procedure Tfrmpenyakit.BtnHapusClick(Sender: TObject);
begin
    if Tanya('menghapus penyakit '+edpenyakit.Text) then
        CommandSQL(DM.Q1,'DELETE FROM penyakit WHERE
        penyakitId="'+id+'"',False);
        Berhasil('Pengahpusan sukses');
        FormShow(Self);
end;
```

Dan pada event OnClick tombol BtnClose, isikan kode :

Close;

Jalankan program dengan menekan F9, dan cobalah memasukan data, mengedit dan mendelete untuk testing aplikasi yang telah anda buat pada module data penyakit.

## **BAB VI**

### Materi :

1. Studi kasus membuat pengolahan data gejala penyakit.

### Maksud dan Tujuan :

1. Melanjutkan dari bab sebelumnya, dan diharapkan setelah bab ini berakhir, mahasiswa semakin mudah dan lancar dalam pengolahan data.

Lanjutkan ke modul pengolahan data gejala, sesuai dengan referensi sesuai dengan bab sebelumnya.

1. Buat table *gejala* pada database pakar\_db dengan menggunakan sql tool atau console. Struktur table sebagai berikut :

| No. | Field     | Туре    | Length |
|-----|-----------|---------|--------|
| 1.  | gejalald  | Tinyint | 3      |
| 2.  | nm_gejala | varchar | 255    |

2. Desain form seperti pada gambar dibawah ini :

| To frmGejala               | - 0×  |
|----------------------------|-------|
| Gejala                     |       |
| Gejala:                    | ]     |
| Nama Gejala                |       |
|                            |       |
| Simpan <u>B</u> atal Hapus | Tutup |

Gambar 6.32. Tampilan desain form gejala

#### Materi :

1. Studi kasus membuat pengolahan data basis aturan **Maksud dan Tujuan :** 

1. Melanjutkan dari bab sebelumnya, dan diharapkan setelah bab ini berakhir, mahasiswa semakin mudah dan lancar dalam pengolahan data.

Lanjutkan ke modul pengolahan data basis aturan, sesuai dengan referensi sesuai dengan bab sebelumnya.

1. Buat table *basisaturan* pada database pakar\_db dengan menggunakan sql tool atau console. Struktur table sebagai berikut :

| No. | Field      | Туре    | Length |
|-----|------------|---------|--------|
| 1.  | penyakitld | Tinyint | 3      |
| 2.  | gejalald   | Tinyint | 3      |

2 Desain form seperti pada gambar dibawah ini :

| 7© frmAturan |           | $ \times $ |
|--------------|-----------|------------|
| Basi         | is Aturan |            |
| Penyakit     |           | •          |
|              |           |            |
|              |           |            |
|              |           |            |
|              |           |            |
| Select All   |           |            |
| Simpan       | Титир     |            |

Gambar 7.33. Tampilan desain form basis aturan

3. Buatlah procedure tampil pada uAturan dengan kode berikut ini :

```
procedure TfrmAturan.Tampil;
begin
   CommandSQL(dm.Q1,'select * from gejala',True);
With DM.Q1 do
   begin
   ListGejala.Items.Clear;
```

```
slGejala := TStringList.Create;
slGejala.Clear;
First;
while not Eof do
begin
ListGejala.Items.Add(Fields[1].AsString);
slGejala.Add(Fields[0].AsString);
Next;
end;
end;
end;
```

4. Klik form, kemudian pilih event OnFormShow pada object inspector, tuliskan kode berikut ini :

```
procedure TfrmAturan.FormShow(Sender: TObject);
begin
  Tampil;
  cmbPenyakit.Clear;
    TampilKeCombo(cmbPenyakit,DM.Q1,'select * from
penyakit');
  Caption:= judul +' - Data Basis Aturan';
end;
```

5. Kemudian pada combo penyakit, pilih event onchange, ketik kode berikut ini :

```
procedure TfrmAturan.cmbPenyakitChange(Sender: TObject);
var
  _i : Integer;
begin
 if cmbPenyakit.ItemIndex=-1 then
  begin
    Tampil;
    Exit;
  end;
  penyakitID:= FetchCodeCombo(cmbPenyakit.Text,1);
  Tampil;
  CommandSQL(DM.Q2,'select * from aturan where
penyakitID="'+penyakitID+'"',True);
  DM.Q2.First;
  while not (DM.Q2.Eof) do
  begin
    for _i:=0 to ListGejala.Items.Count-1 do
    begin
      //ShowMessage(DM.Q2.Fields[1].AsString+' podo
'+slGejala[ i]);
     if (DM.Q2.Fields[1].AsString=slGejala[ i]) then
ListGejala.Checked[ i]:= true;
    end;
    DM.Q2.Next;
  end:
end;
```

6. Kemudian pada event OnClick BtnSimpan tulis kode berikut :

```
procedure TfrmAturan.BtnOperasiClick(Sender: TObject);
var
   jum,i : integer;
begin
   jum:= ListGejala.Items.Count-1;
   CekStrings(cmbPenyakit,'Penyakit harus dipilih');
```

```
CekStrings(ListGejala,'Gejala harus dipilih');
CommandSQL(DM.Q1,'delete from aturan where
penyakitID="'+penyakitID+'"',False);
for i:= 0 to jum do
begin
    if ListGejala.Checked[i] then
        CommandSQL(DM.Q2,'insert into aturan
values("'+penyakitID+'","'+slGejala[i]+'")',False);
end;
Berhasil('Penyimpanan sukses');
FormShow(Self);
end;
```

## BAB VIII

#### Materi :

1. Studi kasus membuat system pelacakan penyakit

### Maksud dan Tujuan :

1. Melanjutkan dari bab sebelumnya, dan diharapkan setelah bab ini berakhir, mahasiswa dapat berekplorasi dengan teknik logika query sql untuk melacak suatu penyakit pada penerapan ilmu kecerdasan buatan.

Ikuti langkah - langkah berikut ini :

 Buat table *tpenyakit* dan *taturan* pada database pakar\_db. Struktur table sebagai berikut : Struktur table tpenyakit :

| No | Field      | Туре    | Length |
|----|------------|---------|--------|
| 1. | penyakitld | Tinyint | 3      |

Struktur table taturan :

| No. | Field    | Туре    | Length |
|-----|----------|---------|--------|
| 1.  | gejalald | Tinyint | 3      |

2. Desainlah tampilan form seperti pada gambar dibawah ini :

| 🎾 frmKonsult                     | - DX  |
|----------------------------------|-------|
| Diagnosa Penyakit                | 9     |
| Pilih ceiala bavi anda :         |       |
|                                  |       |
|                                  |       |
|                                  |       |
|                                  |       |
|                                  |       |
|                                  |       |
|                                  |       |
|                                  |       |
|                                  |       |
|                                  |       |
|                                  |       |
|                                  |       |
|                                  |       |
|                                  |       |
|                                  |       |
| <u>Hasil Diagnosa Penyakit :</u> |       |
| LABELPENYAKIT                    |       |
|                                  |       |
| Reset Detail                     | Tutup |

Gambar 8.33. Tampilan desain form basis aturan

| No. | Nama Komponen | Pengaturan Properti di Object Inspector                                       |
|-----|---------------|-------------------------------------------------------------------------------|
| 1.  | Form1         | Name : frmKonsult<br>Position : poDesktopCenter<br>KeyPreview : true          |
| 2.  | Panel1        | Caption : Diagnosa Penyakit<br>Align : altop                                  |
| 3.  | Label1        | Caption : Pilih gejala bayi anda :                                            |
| 4.  | Timer1        | Name : timer1                                                                 |
| 5.  | ListView1     | Name : ListData<br>RowSelect : True<br>ViewStyle : vsReport<br>Align : alNone |
| 6.  | GroupBox1     | Align : alBottom                                                              |

7.

Button1

Button2 Button3

Daftar komponen yang terdapat pada form konsultasi sebagai berikut :

3. Tambahkan pada unit Library, sebuah function dibawah ini yang digunakan untuk mengecek keberadaan data dalam sebuah table :

```
function CekData(Query:TQuery; nmTabel:String):boolean;
begin
    CommandSQL(Query,'select * from '+nmTabel,True);
    if Query.IsEmpty then
       result := true
    else
       result := false;
end;
```

Name : BtnOperasi, Caption : & Reset

Name : BtnDetail , Caption : & Detail

Name : BtnTutup, Caption : &Tutup

4. Tambahkan sebuah procedure pada unit library yang berfungsi untuk mengosongkan table sebagai berikut :

```
procedure KosongTabel(const Query : TQuery ; nmTabel :
String);
begin
CommandSQL(Query,'TRUNCATE '+nmTabel,False);
end;
```

5. Kemudian pada code editor, buat procedure ViewGejala dengan sintak sebagai berikut :

```
procedure TfrmKonsult.ViewGejala;
begin
    if CekData(DM.Q1,' taturan ') then
        _SQL:='SELECT * FROM gejala ORDER BY gejalaNama
ASC'
    else
        _SQL:='SELECT DISTINCT gp.gejalaID, g.gejalaNama
FROM gejala AS g, tpenyakit AS t, aturan AS gp '+
            'WHERE g.gejalaID=gp.gejalaID AND
gp.penyakitID=t.penyakitID AND gp.gejalaID NOT IN
(SELECT gejalaID FROM taturan) ORDER BY g.gejalaNama ASC
';
    CommandSQL(DM.Q2,_SQL,True);
    ListData.Items.Clear;
    ListData.Items.BeginUpdate;
```

```
with DM.Q2 do
  begin
    First;
        while not eof do
        begin
           with ListData.Items.Add do
             begin
                Caption:= Fields[0].AsString;
                SubItems.Add(Fields[1].AsString);
             end;
            Next;
        end;
  end;
  ListData.Items.EndUpdate;
  if DM.Q2.RecordCount=0 then
  begin
    CommandSQL(DM.Q4, 'select distinct t.penyakitID,
p.penyakitNama from tpenyakit as t, penyakit as p where
t.penyakitID=p.penyakitID',True);
    Timer1.Enabled
                          := True;
    Label3.Visible
                       :=
                             True;
    labelPenyakit.Visible := true;
    labelPenyakit.Caption :=
DM.Q4.FieldByName('penyakitNama').AsString;
    penyakitID:=
DM.Q4.FieldByName('penyakitID').AsString;
    BtnOperasi.Enabled
                          := True;
  end:
  CommandSQL(DM.Q5,'SELECT t.penyakitID, p.penyakitNama
FROM penyakit as p, tpenyakit as t where
p.penyakitID=t.penyakitID ORDER BY t.penyakitID DESC
 ,True);
  ListView1.Items.Clear;
  ListView1.Items.BeginUpdate;
  with DM.Q5 do
  begin
    First;
        while not eof do
        begin
           with ListView1.Items.Add do
             begin
                Caption:= Fields[0].AsString;
                SubItems.Add(Fields[1].AsString);
             end:
            Next;
        end;
  end;
  ListView1.Items.EndUpdate;
end;
```

6. Pada event OnFormShow formKonsult, tuliskan kode dibawah ini :

```
procedure TfrmKonsult.FormShow(Sender: TObject);
begin
   KosongTabel(DM.Q1, 'tpenyakit');
   KosongTabel(DM.Q4, 'taturan');
   ViewGejala;
   Label1.Caption :='Saudara '+namaPasien+' silahkan
pilih gejala bayi anda ';
   labelPenyakit.Visible:=False;
   Caption:= judul +' - Diagnosa';
   BtnOperasi.Enabled := False;
end;
```

7. Pada event OnDoubleClick pada komponen ListData , isikan kode dibawah ini :

```
procedure TfrmKonsult.ListDataDblClick(Sender: TObject);
var
  sl : string;
begin
  if ListData.ItemIndex < 0 then exit;</pre>
  gejalaID:= ListData.Selected.Caption;
  if CekData(DM.Q5,' taturan ') then
    _sl:='SELECT penyakitID FROM aturan WHERE
gejalaID="'+gejalaID+'"'
  else
       sl:='SELECT gp.penyakitID FROM aturan AS gp,
tpenyakit AS t WHERE gp.penyakitID=t.penyakitID AND
qp.gejalaID="'+gejalaID+'"';
  CommandSQL(DM.Q5,_sl,True);
  KosongTabel(DM.Q3, 'tpenyakit');
  with DM.Q5 do
  begin
    First;
    while not eof do
    begin
      CommandSQL(DM.Q4, 'insert into tpenyakit
values("'+FieldbyName('penyakitID').AsString+'")',False)
;
      Next;
    end;
  end;
  CommandSQL(DM.Q2,'INSERT INTO taturan(gejalaID)
VALUES("'+gejalaID+'" )',False);
  ListData.Clear;
  ViewGejala;
end;
```

- 8. Pada event onClick tombol btnReset, isikan kode : FormShow(Self);
- 9. Pada event onclick BtnDetail, digunakan untuk mencetak laporan hasil diagnosa. Cara membuat laporan akan dibahas pada bab selanjutnya.

## **BAB IX**

### Materi :

1. Studi kasus membuat laporan data penyakit

### Maksud dan Tujuan :

1. Setelah bab ini berakhir, mahasiswa dapat membuat laporan dengan component Quick Report.

Langkah-langkah membuat laporan adalah sebagai berikut :

- 1. Buat sebuah form yang diberi nama pada frmLaporan.
- 2. Letakkan komponen QuickRep1 pada form, seperti pada gambar dibawah ini.

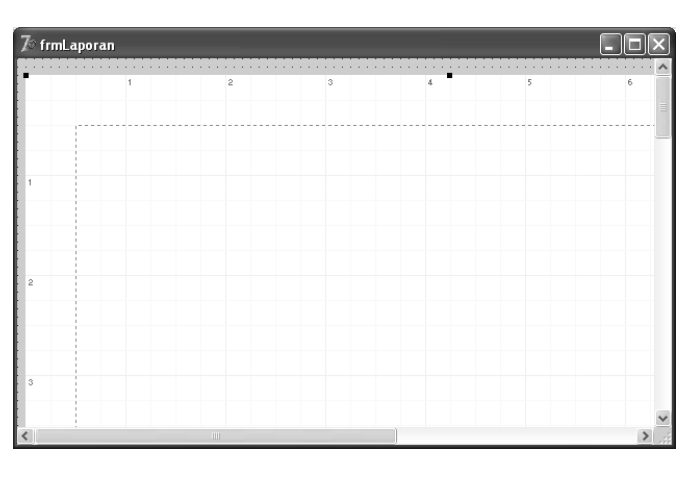

Gambar 9.34. Tampilan desain form laporan

- 3. Atur properti QuickRep1 pada object inspector, sebagai berikut :
  - DataSet : DM.Q1
  - DetailBand : true
  - PageFooterBand : true
  - TitleBand : true
- 4. Kemudian desain tampilan laporan seperti pada gambar dibawah ini, dengan menggunakan QRLabel yang ada pada tab Qreport component palete :

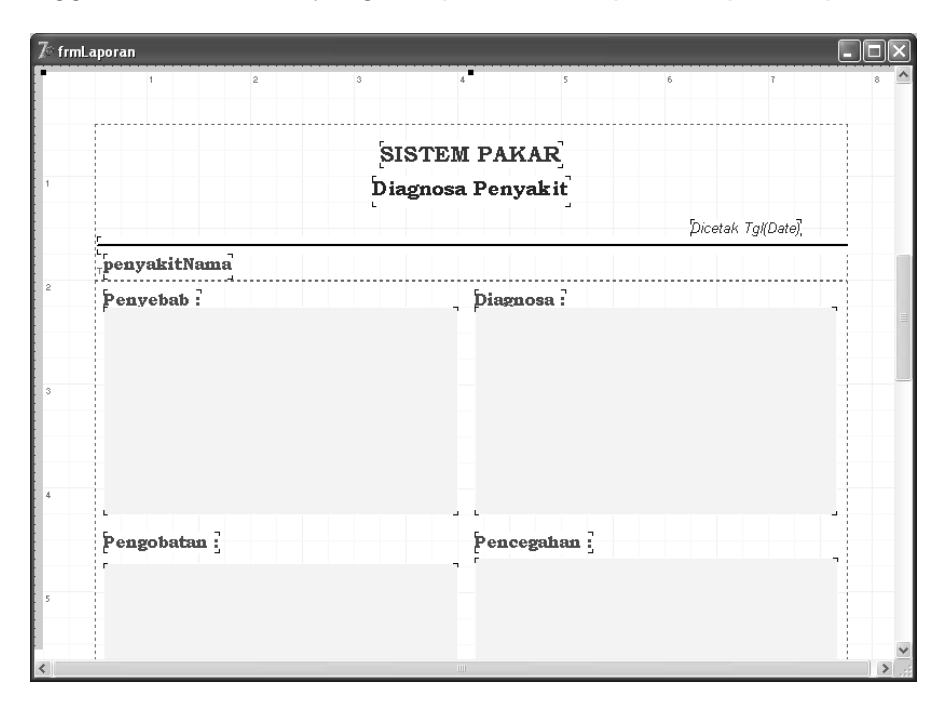

Gambar 9.35. Tampilan desain form laporan

5. Buka kembali frmKonsult, pada OnClick BtnDetail, isikan kode berikut ini :

```
procedure TfrmKonsult.BtnOperasiClick(Sender: TObject);
begin
   CommandSQL(DM.Q2,'insert into
hasil_konsultasi(penyakitID,kd_pasien,tgl_konsultasi)
values("'+penyakitID+'","'+IDpasien+'",CURDATE())',False
);
   CommandSQL(DM.Q1,'select * from penyakit where
penyakitID="'+penyakitID+'"',True);
   frmLaporan := TfrmLaporan.Create(Application);
   try
    frmLaporan.QuickRep2.Preview;
   finally
    frmLaporan.Free;
   end;
end;
```

```
Latihan
```

Buatlah laporan seluruh data penyakit dan laporan seluruh data gejala

## BAB X

### Materi :

1. Pengaturan otoritas untuk mengakses ke sistem

### Maksud dan Tujuan :

1. Setelah bab ini berakhir, mahasiswa dapat membuat proses login dan logout pada sebuah system aplikasi.

Langkah - langkah sebagai berikut :

1. Buat procedure yang digunakan untuk menonaktifkan menu sebelum proses login. Procedure tersebut beri nama Session dengan parameter bertipe Boolean. Pastikan pada unit utama, sisipkan kode berikut ini :

```
procedure TfrmMain.Session(Login:Boolean);
begin
  if Login then
  begin
     jin
Login1.Visible := not 10
Logout1.Visible := login;
Visible := login;
                              := not login;
     BasisAturan1.Visible := login;
     Penggunal.Visible := Login;
      IdentifikasiPenyakit1.Visible:= not Login;
      Laporan1.Visible := Login;
  end else
  begin
     Login1.Visible := not login;
Pengguna1.Visible := Login;
     Logoutl.Visible := login;
PengPeny.Visible := login;
      BasisAturan1.Visible := login;
      IdentifikasiPenyakit1.Visible:= not Login;
      Laporan1.Visible
                              := Login;
  end;
end;
```

2. Buatlah form baru dengan nama frmLogin, seperti pada gambar dibawah ini :

| 7∞ frmLogin                   |             |
|-------------------------------|-------------|
| Login                         |             |
| User Name : e<br>Password : @ | dUser       |
|                               | Login Batal |

Gambar 10.36. Tampilan desain form login

Daftar komponen yang terdapat pada form login sebagai berikut :

| No. | Nama Komponen | Pengaturan Properti di Object Inspector |
|-----|---------------|-----------------------------------------|
| 1.  | Form1         | Name : frmLogin                         |
|     |               | Position : poDesktopCenter              |
|     |               | KeyPreview : true                       |
| 2.  | Panel1        | Caption : Login                         |
|     |               | Align : altop                           |
| 3.  | Label1        | Caption : User Name :                   |
| 4.  | Label2        | Caption : Password :                    |
| 5.  | Edit1         | Name : edUser                           |
|     | Edit2         | Name : edPassword dan PasswordChar : *  |
| 6.  | Button1       | Name : BtnLogin, Caption : &Login       |
|     | Button2       | Name : BtnBatal, Caption : &Batal       |

3. Pada event OnChange edPassword, isikan kode berikut ini :

```
procedure TfrmLogin.edPasswordChange(Sender: TObject);
begin
   CommandSQL(dm.Ql,'select * from pengguna where
   userName="'+edUser.Text+'" and
   userPassword="'+Enkripsi(edPassword.Text)+'" ',true);
   if DM.Ql.IsEmpty then
    BtnOperasi.Enabled:= False
   else
   begin
    BtnOperasi.Enabled:= true;
   BtnOperasi.SetFocus;
   end;
end;
```

## **BAB XI**

### Materi :

1. Membuat file setup

#### Maksud dan Tujuan :

1. Setelah bab ini berakhir, mahasiswa dapat membuat aplikasi yang telah di develop menjadi file setup ( file instalasi ).

Program aplikasi siap pakai, tidak berbentuk excutable dari hasil kompilasi, namun berupa file setup yang nantinya akan diinstal pada system operasi. Pada bab ini, pembuatan file setup dengan menggunakan aplikasi bawaan delphi dengan nama *InstallShield*.

1. Klik *start -> Program -> InstallShield -> Express*. Sehingga muncul tampilan seperti dibawah ini :

| 🐱 InstallShield Express Borland   | Limited Edition                                                                                                    |                                                                                                    |       |
|-----------------------------------|----------------------------------------------------------------------------------------------------|----------------------------------------------------------------------------------------------------|-------|
| Eile Edit View Go Project Build T | ools <u>H</u> elp                                                                                                    |                                                                                                    |       |
| 🖹 🖻 🖨 🖬 🔲 📄 🗦 🤟                   | - 🔶 🗃 👗 📑 🕃 📢 🚳 🤣                                                                                                    |                                                                                                    |       |
| 🛃 InstallShield Today             |                                                                                                    |                                                                                                    |       |
| Li InstalShield Today;            | Tuesday, October 6, 2009 Welcome Welcome to InstallSheld Welcome to InstallSheld Create a project Create a project Open an existing project or browse to locate a project InstallSheld Services Access Support services and Resources | Select a project type, provide a new project name and location (or accept the default), s<br>a project language, and dick Create to create a new project.<br>Project Type:<br>Project Type:<br>Blank Setup<br>Project Witten<br>Blank Setup<br>Project Witten<br>Blank Setup<br>Project Witten<br>Blank Setup<br>Project Witten<br>Blank Setup<br>Project Witten<br>Blank Setup<br>Project Language:<br>English (United States) | elect |
| Ready                             |                                                                                                    |                                                                                                    |       |

Gambar 11.36. Halaman depan installshield

2. Klik project wizard, pada project type, kemudian klik create sehingga muncul tampilan seperti dibawah ini.

| Project Wizard | ×                                                                                                    |
|----------------|----------------------------------------------------------------------------------------------------|
|                | Welcome to the Project Wizard<br>If your setup needs to be up and running quickly, the Project<br>wizard is a great place to start. In just a few minutes you can<br>create a fully functional setup that performs file transfer,<br>creates shortcuts, and provides registry data for your<br>application. |
|                | < <u>B</u> ack Next > Cancel Help                                                                                                    |

Gambar 11.37. Tampilan selamat datang

3. Klik next, isikan create a new project dengan nama project anda (misal : *pakar*).

| Project Wizard                                                                                                    | X  |
|----------------------------------------------------------------------------------------------------|----|
| Wizard Project<br>Identify a project for the Project Wizard                                                                                                    | 5  |
| Create a new project, open a recent project, or browse to open another existing project.<br>Projects created with the Project wizard may be subsequently opened and customized in the<br>InstallShield IDE. Similarly, projects created with the Project wizard can be opened again usin<br>the wizard and modified. | ng |
|                                                                                                    |    |
| pakar                                                                                                    |    |
| Project Language: English (United States)                                                                                                    | -  |
| C Open a <u>R</u> ecent Project:                                                                                                    |    |
|                                                                                                    | -  |
| C Open an Existing Project:                                                                                                    |    |
|                                                                                                    |    |
| < <u>B</u> ack <u>N</u> ext > Cancel Help                                                                                                    |    |

Gambar 11.38 Tampilan create new project

4. Klik next, isikan nama aplikasi, versi, dan default destination seperti pada gambar dibawah ini :

| Project Wizard                                                                                                    |
|----------------------------------------------------------------------------------------------------|
| Application Information<br>Provide descriptive information about your application                                                                                                    |
| Please provide the requested information. Click a field for additional help.<br><u>A</u> pplication Name:                                                                                                    |
| pakar                                                                                                    |
| Application Version:                                                                                                    |
| 1.0                                                                                                    |
| Default <u>D</u> estination Folder:                                                                                                    |
| [ProgramFilesFolder]wahyusoft\pakar                                                                                                    |
| Enter the default destination folder where your application's files will be copied to. Use square<br>brackets to specify a Windows Installer folder property. The path entered here will be used to<br>set the value for INSTALLDIR, which is the default destination folder for all of your setup's<br>features and components. |
| < <u>Back</u> <u>N</u> ext > Cancel Help                                                                                                    |

Gambar 11.39. Halaman setup informasi aplikasi anda

5. Klik next, kemudian unchecked pada automatic update.

| Project Wizard                                                                                                    |
|----------------------------------------------------------------------------------------------------|
| Software Updates<br>Provide your customers automatic software updates.                                                                                                    |
| InstallShield enables you to automatically deliver software updates to your customers by<br>incorporating the Update Service into your setup. The Update Service notifies your customers<br>of available updates and seamlessly downloads and installs the updates. |
| Enable your product to receive updates via the     InstallShield Update Service.      Visit the InstallShield Web site for more information on the Update Service                                                                                                   |
|                                                                                                    |
| < <u>B</u> ack <u>N</u> ext > Cancel Help                                                                                                    |

Gambar 11.40. konfirmasi auto update software installshield

6. Klik next, isikan nama perusahaan anda, nomor telephone dan website. Keterangan ini bersifat opsional, jika belum punya perusahaan, dapat anda lewati.

| Project Wizard                                                                                                    |
|----------------------------------------------------------------------------------------------------|
| Company Information<br>Provide descriptive information about your company                                                                                       |
| Please provide the requested information. Click a field for additional help.<br><u>C</u> ompany Name:                                                           |
| Your Company Name<br>Help Telephone Number:                                                                                                    |
| 1-555-555-4505                                                                                                    |
| URL for Company or Product Information:                                                                                                    |
| http://www.yourcompany.com                                                                                                    |
| Enter your company name in the edit field. This value will be used to identify your company as<br>the publisher of this application in the end user's registry. |
| < <u>B</u> ack <u>N</u> ext > Cancel Help                                                                                                    |

Gambar 11.41. Informasi perusahaan

7. Kemudian muncul tampilan seperti pada gambar dibawah ini, selanjutnya klik next :

| Project Wizard                                                                                                    |                                                       |
|----------------------------------------------------------------------------------------------------|-------------------------------------------------------|
| Application Features<br>Identify the application features you want exposed to your customers                                                                                                    |                                                       |
| Click Add or Delete to build an application features list.<br>Features allow you to split your application into individually installable sets. You<br>least one feature in your installation. If you deliver more than one feature, you<br>Custom Setup dialog during installation which will allow your customers to selec<br>to install. | ı must have at<br>u can display a<br>t which features |
| ⊟ <sup>-</sup> I <mark>E Features</mark><br>I(͡) Always Install                                                                                                    | <u>A</u> dd<br>Delete<br>Rename                       |
| Destination <u>Folder</u> : [INSTALLDIR]                                                                                                    | -                                                     |
| < <u>B</u> ack <u>N</u> ext > Cancel                                                                                                    | Help                                                  |

Gambar 11.42. Halaman fitur aplikasi.

8. Klik next, kemudian klik *add files*, kemudian buka file excutable project anda dan sertakan lib mysql.dll

| Project Wizard                                                          |                                                                                         |
|-------------------------------------------------------------------------|-----------------------------------------------------------------------------------------|
| Application Files<br>Associate files with feature:                      |                                                                                         |
| Click the Add Files button or dra<br>files to the feature selected in t | g and drop files from Explorer onto the file list below to add<br>he feature combo box. |
| Always Install                                                          | <u> </u>                                                                                |
| Name                                                                    | Size Link To                                                                            |
| prSispak.exe                                                            | 1.51 MB E:\Pakar                                                                        |
| Nibmysql.dll                                                            | 1.24 MB C:\Program File Delete Files                                                    |
|                                                                         |                                                                                         |
|                                                                         | Properties                                                                              |
|                                                                         |                                                                                         |
|                                                                         |                                                                                         |
| <                                                                       | >                                                                                       |
|                                                                         |                                                                                         |
|                                                                         | < <u>B</u> ack <u>N</u> ext > Cancel Help                                               |

Gambar 11.43. Gambar file yang akan di built

9. Lanjutkan klik next, kemudian muncul tampilan dibawah ini :

| Project Wizard                                                                                                    | X                                                |
|----------------------------------------------------------------------------------------------------|--------------------------------------------------|
| Create Shortcuts<br>Define shortcuts which will be created durin                                                        | g installation                                   |
| Specify the following information for each short<br>Shortcuts<br>Taskbar<br>Start Menu<br>Startup<br>Send To<br>Desktop | cut you want to create.  Target  Icon Icon Index |
|                                                                                                    |                                                  |
| < <u>B</u> ack                                                                                                    | Next > Cancel Help                               |

Gambar 11.44. Gambar setup shortcuts

10. Lanjutkan klik next, sehingga muncul tampilan dibawah ini :

| Project Wizard                                                                                                    | X                                                    |
|----------------------------------------------------------------------------------------------------|------------------------------------------------------|
| <b>Registry Data</b><br>Import a REG file into a feature's registry data                                                                                            |                                                      |
| Select a feature and specify a registry (.reg) file which InstallSh<br>feature's registry data. The registry entries will be written to th<br>feature is installed. | ield will merge with the<br>e target system when the |
| Eeatures<br>Always Install                                                                                                    | <b></b>                                              |
| <u>R</u> EG File                                                                                                    |                                                      |
|                                                                                                    |                                                      |
| < <u>B</u> ack <u>N</u> ext >                                                                                                    | Cancel Help                                          |

Gambar 11.45. Gambar registrasi data

11. Lanjutkan klik next, sehingga muncul tampilan dibawah ini :

| Project Wizard                                                                                                    | $\mathbf{X}$                                                                                                    |
|----------------------------------------------------------------------------------------------------|----------------------------------------------------------------------------------------------------|
| <b>Dialogs</b><br>Create the setup user interface                                                                                                    |                                                                                                    |
| In the dialogs list below, identify which dialog selecting the check box next to the dialog national selection of the dialog nation of the dialog nation of | gs you want to display during installation by<br>ame.                                                                                                   |
| Customer Information                                                                                                    | Reson read the following losses agreement cavefully.  To add your own hornes tend to this dealog, specify your losses agreement life in the Dalog obto. |
| < > < <u>B</u> ack                                                                                                    |                                                                                                    |

Gambar 11.45. Gambar dialog box instalasi

12. Lanjutkan klik next, sehingga muncul tampilan dibawah ini :

| Project Wizard 🛛 🛛 🔀                                                                                                    |
|----------------------------------------------------------------------------------------------------|
| Wizard Summary<br>Review a summary of wizard settings                                                                                                    |
| Project Information         Project Name: C:\Documents and Settings\wahyu\My Documents\MySetups\pakar.ism         Application Information         Application Name: pakar         Company Name: Your Company Name         Destination Folder: [ProgramFilesFolder]wahyusoft\pakar         Setup Design         Feature: Always Install |
| Build a Release                                                                                                    |
| < <u>B</u> ack Finish Cancel Help                                                                                                    |

Gambar 11.46. Proses siap build

12. Klik finish, maka proses build setup.exe dijalankan. Setelah muncul konfirmasi sukses seperti pada gambar dibawa ini, maka proses telah selesai.

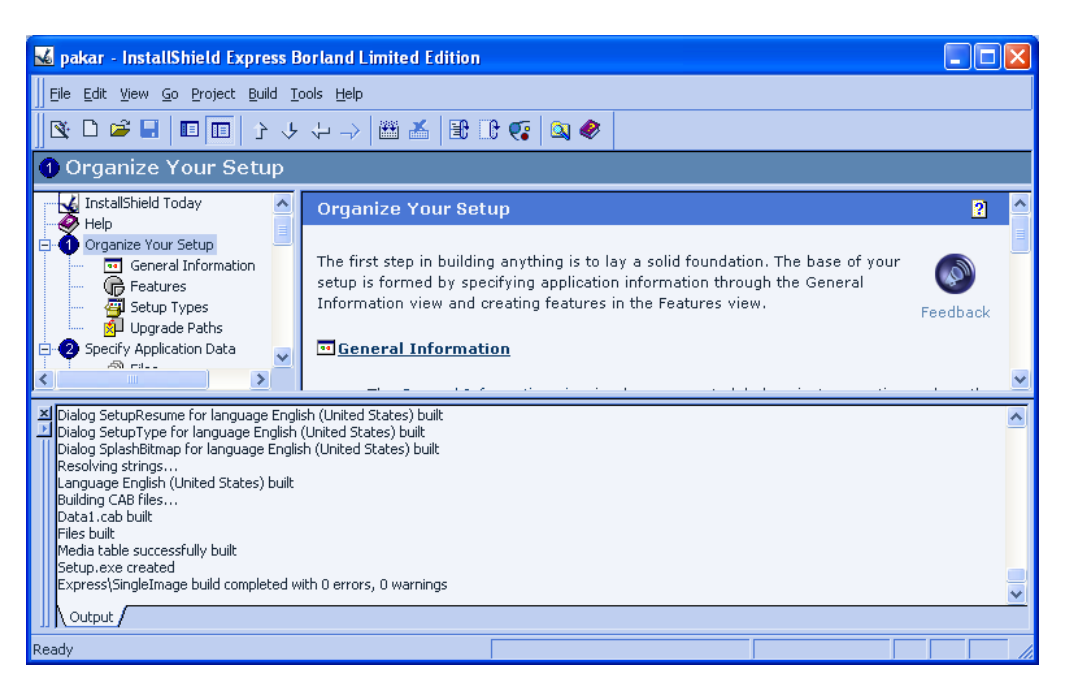

Gambar 11.47. Konfirmasi selesai

### Mencoba Proses Instalasi

Setelah berhasil membuat instalasi, sekarang kita coba file setup yang telah anda buat.

1. Buka setup pada direktori Disk 1, pada destination instalasi yang anda buat seperti pada gambar dibawah ini :

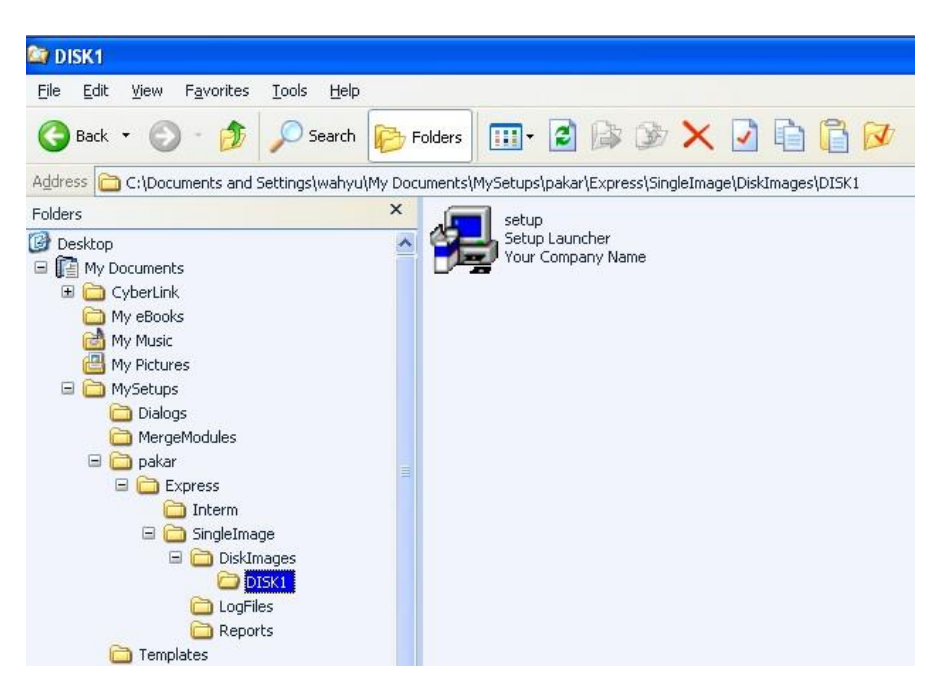

Gambar 11.48. Letak file setup

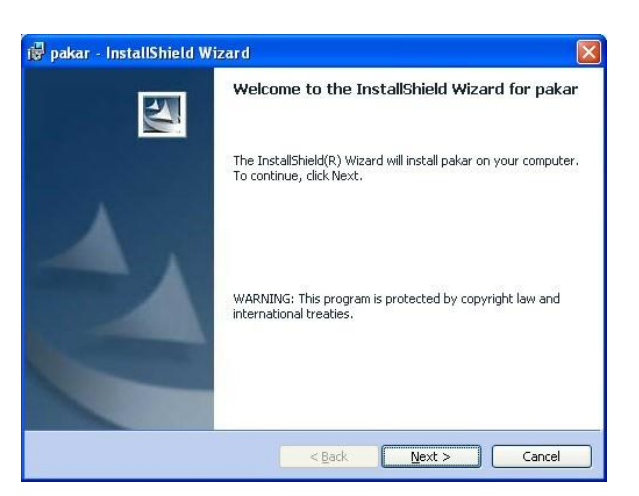

2. Klik next, jika berhasil akan muncul seperti pada gambar dibawah ini :

Gambar 11.49. Halaman awal instaler

3. Lanjutkan klik next, pilih accept pada license agreement. Seperti pada gambar dibawah ini :

| 🖟 pakar - InstallShield Wizard 🛛 🛛 🔀                                                                                                    |
|----------------------------------------------------------------------------------------------------|
| License Agreement Please read the following license agreement carefully.                                                                                                    |
| To add your own license text to this dialog, specify your license agreement file in the Dialog editor.         1. Navigate to the User Interface view.         2. Select the LicenseAgreement dialog.         3. Choose to edit the dialog layout.         4. Once in the Dialog editor, select the Memo ScrollableText control.         5. Set FileName to the name of your license agreement RTF file.         After you build your release, your license text will be displayed in the License Agreement dialog. |
| I accept the terms in the license agreement     I go not accept the terms in the license agreement     to additional                                                                                                    |
| <pre>utstellorined &lt;<u>Back <u>N</u>ext &gt; Cancel </u></pre>                                                                                                    |

Gambar 11.50. Halaman persetujuan lisensi

4. Lanjutkan klik next sehingga muncul seperti gambar dibawah ini :

| 🙀 pakar - InstallShield Wizard                                               | $\mathbf{X}$ |
|------------------------------------------------------------------------------|--------------|
| Customer Information                                                         | 4.           |
| Please enter your information.                                               | a start      |
| User Name:                                                                   |              |
| Wahyu Widodo                                                                 |              |
| Organization:                                                                |              |
| WTecnology                                                                   |              |
| Install this application for:<br>⊙ Anyone who uses this computer (all users) |              |
| ◯ Only for <u>m</u> e (Wahyu Widodo)                                         |              |
|                                                                              |              |
| InstallShield                                                                | xt > Cancel  |

Gambar 11.51. Halaman customer information

5. Lanjutkan klik next, sehingga muncul seperti gambar dibawah ini :

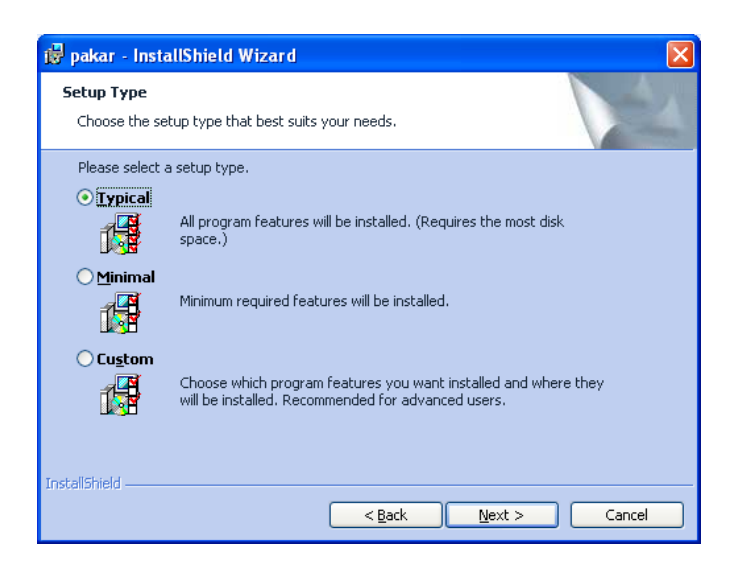

Gambar 11.52. Halaman tipe setup

6. Lanjutkan klik next, sehingga muncul seperti gambar dibawah ini :

| 🚰 pakar - InstallShield Wizard                                                                                                    | R |
|----------------------------------------------------------------------------------------------------|---|
| Ready to Install the Program The wizard is ready to begin installation.                                                              |   |
| If you want to review or change any of your installation settings, click Back. Click Cancel to exit the wizard.<br>Current Settings: |   |
| Setup Type:<br>Typical                                                                                                    |   |
| Destination Folder:<br>C:\Program Files\wahyusoft\pakar\                                                                             |   |
| User Information:<br>Name: Wahyu Widodo<br>Company: WTecnology                                                                       |   |
| InstellShield                                                                                                    | ) |

Gambar 11.53. Proses siap install

7. Klik install, tunggu proses dan klik finish. Selanjutnya cek hasil instalasi pada start->program files. Jika ada, berarti program telah berhasil dipasang.